CSUSM CFS Data Warehouse Reporting Training Manual Sponsored Projects Awards

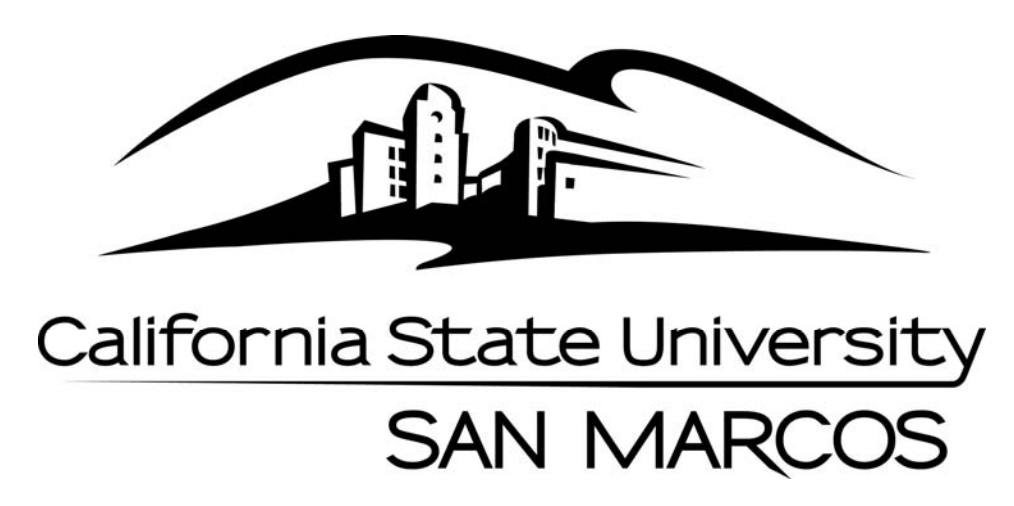

Last Revised: 1/20/16

## **Table of Contents**

| Introd    | ductio                                     | ٦                                          | 1 |  |  |
|-----------|--------------------------------------------|--------------------------------------------|---|--|--|
| 1.0       | Logging into the CFS Data Warehouse System |                                            |   |  |  |
| 2.0       | Spor                                       | sored Programs Dashboard                   |   |  |  |
|           | 2.1                                        | Accessing the Sponsored Programs Dashboard | 2 |  |  |
|           | 2.2                                        | Selecting the Business Unit                | 2 |  |  |
| 3.0       | 3.0 Manage My Grant - Filters              |                                            | 3 |  |  |
|           | 3.1                                        | Report Filters                             | 3 |  |  |
|           | 3.2                                        | Advanced Filters                           | 4 |  |  |
| 4.0 Manaç |                                            | age My Grant – Report Results              | 5 |  |  |
|           | 4.1                                        | Direct Costs by Fund and Project           | 5 |  |  |
|           | 4.2                                        | Direct Cost Account Detail                 | 6 |  |  |
|           | 4.3                                        | Direct Cost Transaction Detail             | 6 |  |  |

Last Revised: 1/20/2016

Page

#### Introduction

Refer to CSUSM CFS Data Warehouse Reporting Training Manual All Business Units for detailed instructions on accessing the CFS Data Warehouse. This guide is intended as a quick reference for Awards reporting in the Manage My Grant tab on the Sponsored Programs dashboard.

#### 1.0 Logging into the CFS Data Warehouse System

- 1. Access your default browser window. Enter the URL https://my.csusm.edu.
- 2. Click on the "CSYou & CSU CFS Login."

#### Employee CSYou & CFS

Access CSYou Portal and the CSU Common Financial System (CFS) System

CSYou & CSU CFS Login

- 3. Enter your campus username and password and click Login.
- 4. Once you have successfully logged in, you will be directed to the Common Financial System (CFS) page.

Click the Finance Data Warehouse - Phase 2 link to access CFS Data Warehouse.

| Common Financial System<br>(CFS)       | Common Financial System (CFS)                                                                                                    |  |  |
|----------------------------------------|----------------------------------------------------------------------------------------------------|--|--|
| CFS Non-Production                     | The Common Financial System, referred to systemwide as the CFS,                                                                                                    |  |  |
| Financial Information Systems<br>(FIS) | replaced the California State University PeopleSoft Finance 9.0<br>environment in July 2011. CFS was instituted in an effort to achieve<br>database consolidation across all campuses. |  |  |
| CFS Login                              | Announcements                                                                                                    |  |  |
| CFS Data Warehouse Login<br>- 11G      | Please utilize the CFS 9.2 and Data Warehouse 11G Training materials                                                                                                    |  |  |
| Finance Data Warehouse -<br>Phase 2    |                                                                                                    |  |  |

### 2.0 Sponsored Programs Dashboard

Grants are administered in the CFS Sponsored Programs module. Reports for grants are available through Data Warehouse Sponsored Programs Dashboard.

#### 2.1 Accessing the Sponsored Programs Dashboard

| Processing Steps / Field                                                                              | Screenshot / Description                                                                                                    |
|----------------------------------------------------------------------------------------------------|----------------------------------------------------------------------------------------------------|
| From the Dashboards<br>dropdown menu, select the<br>blue link to <b>Sponsored</b><br><b>Programs.</b> | Home       Favorites -       Deshboards -       Stg         Most Recent(Sponsored Programs - Home)       My Dashboard       Financial Reporting         My Dashboard       Financial Reporting       Financial Reporting         Financial Reporting       Financial Reporting       Financial Reporting         Most Recent(Sponsored Programs       Financial Reporting       Financial Reporting         Most Recent(Sponsored Programs       Sponsored Programs       Financial Reporting         Systemwide Reporting       Systemwide Reporting       Financion Inquiry         In headers for this report       Transaction Inquiry       Transaction Inquiry         Tree Reporting       Tree Reporting       Tree Reporting |

### 2.2 Selecting the Business Unit

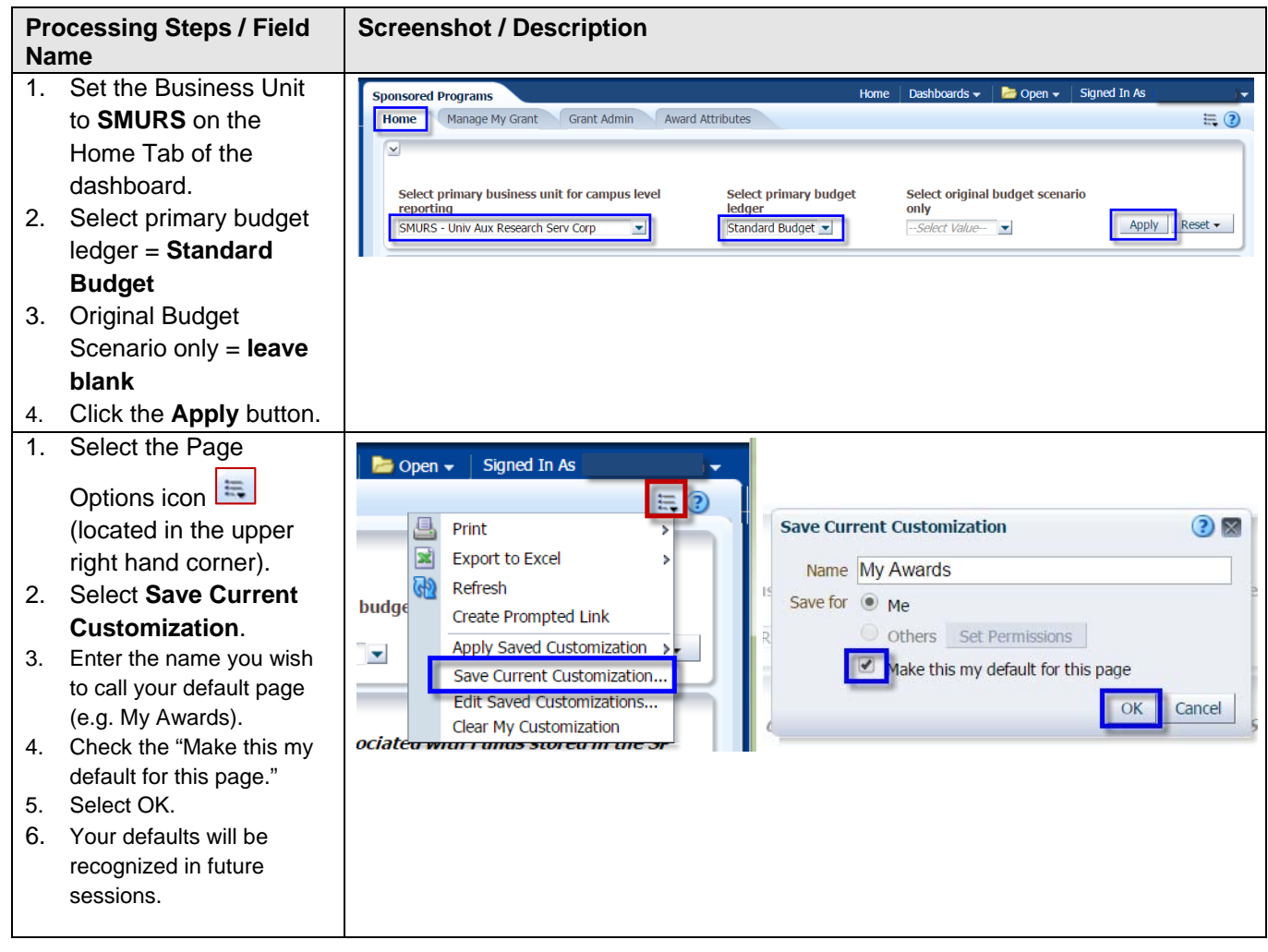

#### 3.0 Manage My Grant - Filters

Award reporting parameters can be limited by PI Name.

### 3.1 Report Filters

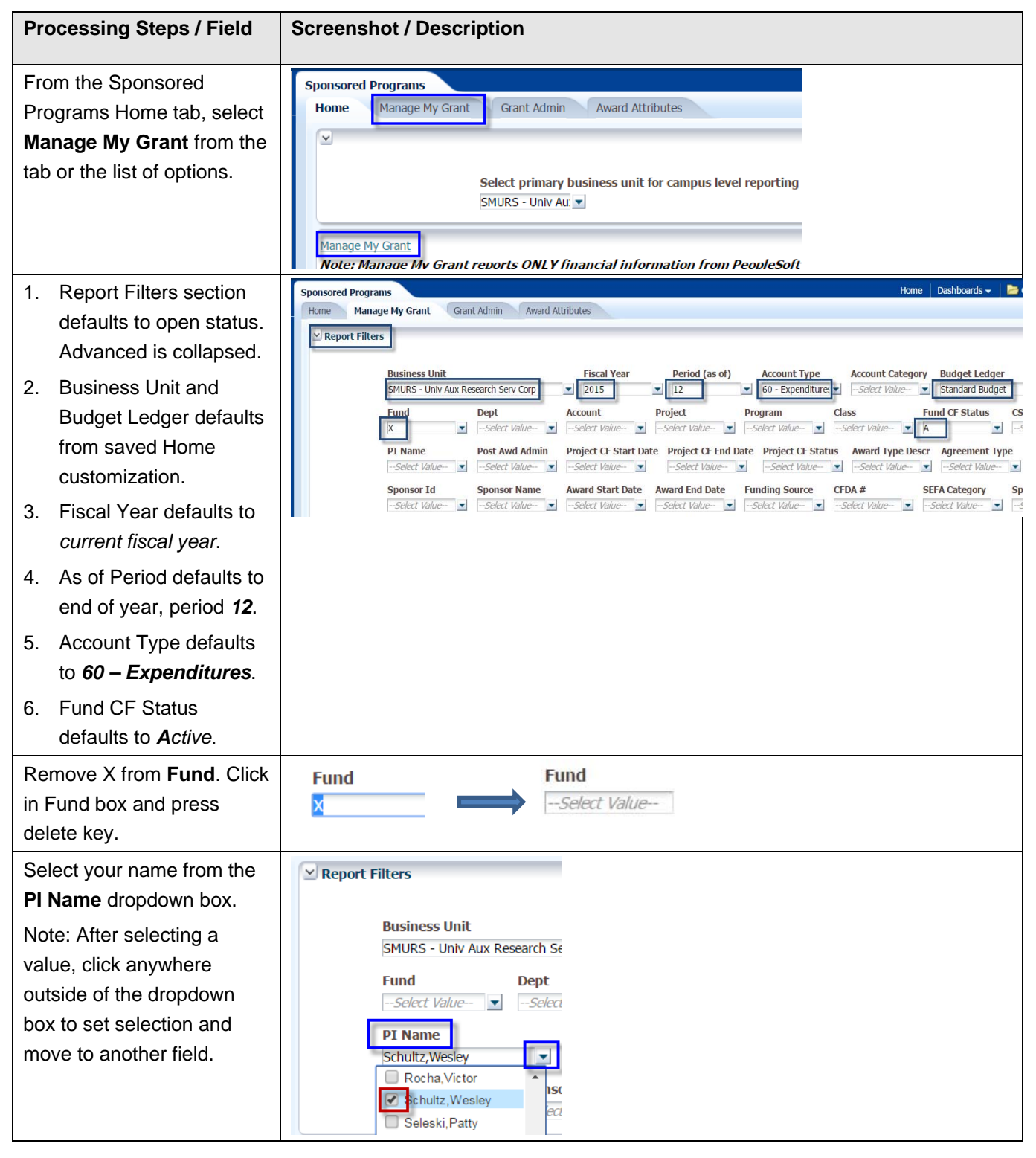

## 3.2 Advanced Filters

| Processing Steps / Field                                                                                                    | Screenshot / Description                                                                                                    |
|----------------------------------------------------------------------------------------------------|----------------------------------------------------------------------------------------------------|
| Expand the <b>Advanced</b><br><b>Filters</b> section by clicking<br>the arrow.                                                               | Sponsored Programs         Home       Manage My Grant       Grant Admin       Award Attributes         Manage My Grant       Grant Admin       Award Attributes         Report Filters       Business Unit       Fiscal Year       Period (as of)       Account Type       A         SMURS - Univ Aux Research Serv Corp       2015       12       Grant Adue-       Class         Fund       Dept       Account       Project       Program       Class         Select Value-       Select Value-       Select Value-       Select Value-       Select Value-       Select Value-         J Name       Post Awd Admin       Project CF Start Date       Project CF End Date       Project CF Sta         Schultz,Wesley       Select Value-       Select Value-       Select Value-       Select Value-       Select Value-         Sponsor Id       Sponsor Name       Award Start Date       Award End Date       Funding Source       CFDA         Select Value-       Select Value-       Select Value-       Select Value-       Select Value-       Select Value-                                                                                                    |
| From the Account Tree<br>dropdown menu, select<br>SM_SP_PROJ_ACCT                                                                            | ✓ Advanced Filters         Dept Tree       Dept Level 1        Select Value-       ✓         Fund Tree       Fund Level 1        Select Value-       ✓         Account Tree       Ao         SM_SP_PROJ_ACCT       ✓         SM_ACCOUNT_JUL2014       I         ✓       SM_SP_PROJ_ACCT         SM_SP_PROJ_ACCT       I         SM_SP_PROJ_ACCT       I         SM_SP_PROJ_ACCT       I         SM_SP_PROJ_ACCT       I         SM_SP_PROJ_ACCT       I         Search       ✓         Fund Proc Type       CSU Fund Type        Select Value       ✓                                                                                                    |
| From the Acct Level 2<br>dropdown menu, select<br>TOTAL_DIRECT_COSTS                                                                         | ✓ Advanced Filters         Dept Tree       Dept Level 1       Dept Level 2       Dept Level 3       Dept Level 4       Dep        Select Value      Select Value       Project Level 3       -Select Value       Project Level 3      Select Value       Project Level 3      Select Value      Select Value      Select Value       Project Level 3      Select Value      Select Value      Select Value       Project Level 3      Select Value       Project Level 3      Select Value      Select Value       Project Level 3      Select Value      Select Value       Project Level 4       Proj      Select Value       Proj      Select Value      Select Value      Select Value      Select Value      Select Value      Select Value      Select Value      Select Value      Select Value <td< td=""></td<> |
| Collapse Advanced Filters<br>section for a cleaner look<br>by clicking the arrow. Select <b>Apply Filters</b> to<br>retrieve report results. | Advanced Filters Apply Filters Reset Filters                                                                                                    |

#### 4.0 Manage My Grant – Report Results

Report results are retrieved after filters are applied.

### 4.1 Direct Costs by Fund and Project

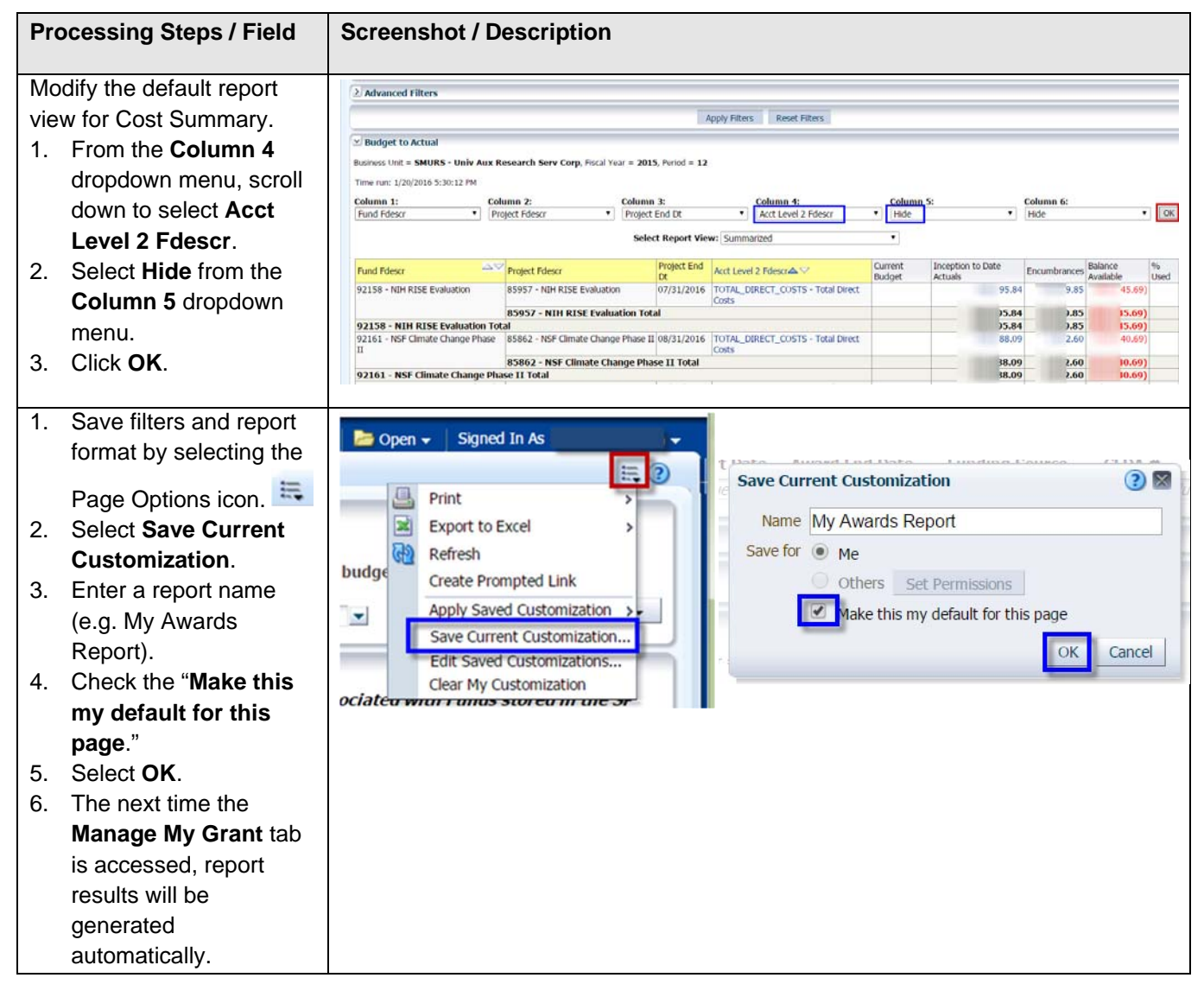

## 4.2 Direct Cost Account Detail

| Processing Steps / Field                                                                                                    | Screenshot / Description                                                                                                    |  |  |  |  |
|----------------------------------------------------------------------------------------------------|----------------------------------------------------------------------------------------------------|--|--|--|--|
| Modify the report view to include Account Detail.                                                                                                    | Column 1:       Column 2:       Column 3:       Column 4:       Column 5:       Column 6:         Fund Fdes:       Project Fde       Project End Dt       Acct Level 2 Fdescr        Acct Fdescr        Hide                                                                                                    |  |  |  |  |
| <ol> <li>Promitile Column 4<br/>dropdown menu, scroll<br/>down to select Acct<br/>Level 2 Fdescr.</li> <li>Select Acct Fdescr<br/>from the Column 5<br/>dropdown menu.</li> <li>Click OK.</li> </ol> | Fund Fdesc         Project End<br>Dt         Acct Evel 2.1         Acct Fdescr         Current<br>Budget         Inception to Date<br>Actuals         Encumbrances         Balance<br>Actuals         %-<br>Used           92158 - Nin         85957 - NIH Rition         07/31/2016         TOTAL_DIRETotal<br>Direct Costs         601824 - Salaries Aux Temp w/o         2.95         0.00         2.955         -           V         0000         0.731/2016         TOTAL_DIRETotal<br>Direct Costs         601826 - Salaries Aux Temp w/o         2.95         0.00         4.82         -           V         660001 - Postage & Freight         18.00         0.00         5.00         -         4.82         -           660090 - Other Expense         0.000         0.00         0.00         0.00         0.00         -         -           660942 - Other Maint & Lease         0.000         0.00         0.00         3.80         -         -         -         -         -         -         -         -         -         -         -         -         -         -         -         -         -         -         -         -         -         -         -         -         -         -         -         -         -         -         -         -         -< |  |  |  |  |
| Save Current<br>Customization as<br>described in previous<br>section.<br>Check box to make default<br>report or leave unchecked<br>to save as another report<br>option to apply.                     | Coreate Prompted Link     Apply Saved Customization Edit Saved Customizations Clear My Customizations Clear My Customizations Clear My Customizations Clear My Customizations Clear My Customizations Clear My Customization                                                                                                    |  |  |  |  |

# 4.3 Direct Cost Transaction Detail

| Processing Steps / Field<br>Name | Screenshot / Description                                                                                                    |
|----------------------------------|----------------------------------------------------------------------------------------------------|
| Modify the Direct Cost           | Column 1: Column 2: Column 3: Column 4: Column 5: Column 6:                                                                                                    |
| Summary Report retrieved         | Select Report View: Summarized                                                                                                    |
| in the section 4.1 to            | Fund Fidescr Project Fidescr Project End Dt Current Budget Inception to Date Actuals Encumbrances Balance Available % Used                                                                                                    |
|                                  | 9235 - VH RESE Evaluation Total 00/21/2010 544 945 5400                                                                                                    |
| summarize by Project.            | 92161 - NSF Climate Change Phase II 05602 - ISF Climate Change Phase II 06/31/2016 18.090 22.60 10.69)<br>BSB62 - INF Climate Change Phase II 06/31/2016 18.09 22.60 00.60)                                                                                                    |
| 1. Select <b>Hide</b> from the   | 92161 - NSF Climate Change Phase II Total         8.09         2.60         0.691           92178 - Minority Access Prog (MAP)         85973 - Minority Access Prog (MAP)         10.431         0.00         10.431           92178 - Minority Access Prog (MAP)         85973 - Minority Access Prog (MAP)         10.431         0.00         10.431                                                                                                    |
| Column 4 dropdown                | 92178 - Minority Access Prog (MAP) Total 0.43 0.00 0.43)<br>92199 - 0MWD 85582 - 0MWD 08/31/2015 0.432 0.00 0.432                                                                                                    |
| menu                             | Instant         4.32         0.00         4.32           92199 - OHWD Total         4.32         0.00         4.32           92199 - DHWD Total         4.32         0.00         4.32           92199 - DHWD Total         6.00         6.00         6.00                                                                                                    |
|                                  | 2200 * Nessarch Evaluation MAC Image Total 6.99 0.00 6.99) 92208 - Research Evaluation MAC Image Total 6.99 0.00 6.99)                                                                                                    |
| 2. Click <b>OK</b> .             | Grand Total 5.67 2.45 0.12)                                                                                                    |
| To retrieve details for a        | Column 1:         Column 3:         Column 4:         Column 5:         Column 6:           Fund Figure         •         Protect Find 12:         •         Hole         •         Hole<                                                                                                    |
| Project, click on the blue       | Select Report View: Summarized                                                                                                    |
| number in the Incention to       | Fund Risecr Project Edescr Project Edescr Project End DE Current Budget Inception to Date Actuals Encumbrances Balance Available to Used                                                                                                    |
|                                  | 92158 - RH RDE Evaluation (1995 - RH RDE Evaluation (1973/2016 5.8.3 (19.5) (5.8.5)<br>9315 - RH RDE Evaluation (1985 - RH RDE Evaluation Total 5.4.6 (9.8) (5.9.6)                                                                                                    |
| Date Actuals column.             | 92161 - NGF Climate Change Phase II 65062 - NGF Climate Change Phase II 00/11/2016 80.09 2.60 0.69  55662 - NGF Climate Change Phase II 70/11/2016 80.09 2.60 0.69                                                                                                    |
|                                  | 92101 - NSF Climate Change Phase II Total<br>92178 - Minorty Access Prog MAP VR 4 (92/29/2016 0.043) 0.00 (9.43)                                                                                                    |
|                                  | 10 10 10 10 10 10 10 10 10 10 10 10 10 1                                                                                                    |
|                                  | 92199 - CMM/D 0582 - CMM/D Total 08/31/2015 14.32 0.00 4.321                                                                                                    |
|                                  | 92199 - OHWD Total 4.32 0.00 4.32                                                                                                    |
|                                  | 92208 * McBellot Extensional result Extension Extension Extensin Extension Extension Extension Extension Extensio                        |
|                                  | 02208 - Research Evaluation MAC Image Total         0.99         0.00         0.09)           Grand Total         5.67         2.45         8.12)                                                                                                    |
| Refer to CSUSM CFS Data          | Sponsored Programs                                                                                                    |
| Warehouse Reporting              | Actuals Drill Down                                                                                                    |
| Training Manual All              | Time run:                                                                                                    |
| Business Units for detailed      | Approximate Row Count: 624                                                                                                    |
| instructions on using the        | Business Birel - Arranting - Dr. Sr. Dr. In - Arrant Burd - Det - Drog - Date - Dright - Date - Droght - Date - Droght - Droght - Drog |
|                                  | Unit Year Period Date Doc ID Period Date Doc ID Per |
| ariii aown report.               |                                                                                                    |